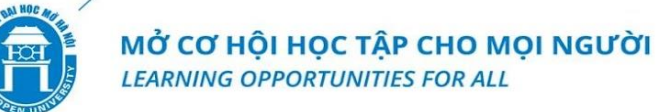

# HƯỚNG DẪN SINH VIÊN THỰC HIỆN THANH TOÁN HỌC PHÍ HỌC KỲ 2, NĂM HỌC 2024 – 2025 (09/01/2025 – 15/01/2025)

**Lưu ý**: Sinh viên thực hiện thanh toán từ **07h00 đến 22h00** trong ngày, ngoài thời gian trên hệ thống không ghi nhận thanh toán và sinh viên hoàn toàn chịu trách nhiệm.

#### Bước 1: Đăng nhập

Truy cập Cổng thông tin sinh viên: <u>sinhvientuxa.hou.edu.vn</u>. Hoặc quét mã QR để truy cập trên điện thoại. Tài khoản đăng nhập là mã sinh viên đã được Nhà trường cung cấp. (Ví dụ: 24C1234D5678)

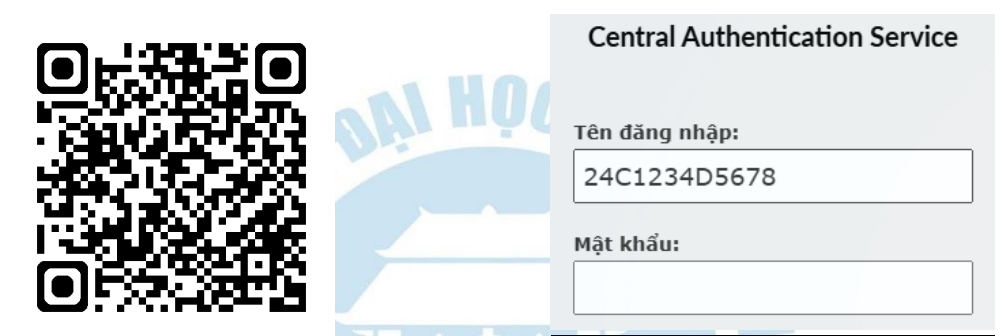

- Trường hợp sinh viên quên mật khẩu, làm theo hướng dẫn dưới đây

| + Bấm chọn " <i>Bạn quên mật khẩu</i> "                                                                                                    | ĐĂNG NHẬP                                                                                               |
|----------------------------------------------------------------------------------------------------|----------------------------------------------------------------------------------------------------|
| + Nhập email cá nhân đăng ký lúc nhập học                                                                                                    | Đặt lại mật khẩu<br>Email<br>Nhập email của bạn<br>*Email cá nhân đã đăng ký với hệ thống.<br>Tiếp theo |
| + Mở email để xem mã xác nhận và nhập mã<br>xác nhận vào ô trống, chọn " <i>Tôi không phải</i><br><i>là người máy</i> " và chọn " <i>Tiếp theo</i> " | Nhập mã xác nhận   Tôi không phải là người máy   reCAPTCHA Bảo mật - Điều khoản   Tiếp theo             |

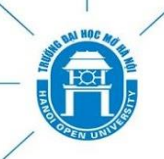

| + Nhập mật khẩu mới và chọn " <i>Hoàn thành</i> ".<br>Sinh viên mở lại trang cổng thông tin: | Đặt lại mật khẩu  |
|----------------------------------------------------------------------------------------------|-------------------|
| https://sinhvientuxa.hou.edu.vn tiên hành<br>đăng nhập.                                      | Mật khẩu mới      |
|                                                                                              | Nhập mật khẫu     |
|                                                                                              | Nhập lại mật khẩu |
|                                                                                              | Nhập mật khẫu     |
|                                                                                              | Hoàn thành        |
| Bước 2: Chọn Menu <i>"Thanh toán học phí"</i>                                                | MÔH.              |

| 📜 THANH TOÁN HỌC PHÍ 🗸 |  |
|------------------------|--|
| 器 Thanh toán Online    |  |
| 🕙 Lịch sử giao dịch    |  |

Bước 3: Chọn đúng học kỳ, năm học để thanh toán trực tuyến

|                                                                                                | ≡   |           |           |                            |                        | 🔀 Tin nhắn            | Đổi mật khẩu Ü Đăng xuất |
|------------------------------------------------------------------------------------------------|-----|-----------|-----------|----------------------------|------------------------|-----------------------|--------------------------|
| THANH TOÁN HỌC, LỆ PHÍ PHÍ TRỰC TUYẾN<br>Ban chọp hãy bọc kỳ, năm bọc để thanh toán trực tuyến |     |           |           |                            |                        |                       |                          |
|                                                                                                | STT | HỌC<br>Kỳ | NĂM HỌC   | LOẠI KHOẢN THANH TOÁN      | TỪ NGÀY                | ĐẾN NGÀY              | "                        |
|                                                                                                | 1   | 1         | 2024-2025 | Thanh toán học phí, lệ phí | 09/23/2024<br>07:00:30 | 09/30/202<br>22:00:30 | 4 THANH TOÁN ONLINE      |
|                                                                                                | 2   | 3         | 2023-2024 | Thanh toán học phí, lệ phí | 05/23/2024<br>16:11:12 | 05/30/202<br>16:11:12 | 4 THANH TOÁN ONLINE      |

# Bước 4: Chọn khoản nộp học phí

- 1. Tích chọn toàn bộ các Học phần đăng ký học
- 2. Chọn Ngân hàng thanh toán (VCB của nhà trường)
- 3. Chấp nhận thanh toán Online

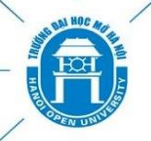

# MỞ CƠ HỘI HỌC TẬP CHO MỌI NGƯỜI

LEARNING OPPORTUNITIES FOR ALL

| THANH TOÁN HỌC PHÍ, LỆ PHÍ PHÍ TRỰC TUYẾN                                           |                                             |  |           |   |           |          |  |
|-------------------------------------------------------------------------------------|---------------------------------------------|--|-----------|---|-----------|----------|--|
| STT KHOẢN HỌC PHÍ, LỆ PHÍ THIẾU/THỪA KỲ TRƯỚC PHẢI NỘP KỲ ĐÃ NỘP KỲ SỐ TIỀN CÒN NỘP |                                             |  |           |   |           |          |  |
| 1                                                                                   | Học phí đợt 1: Ngoại ngữ II.3 (Tiếng Trung) |  | 1,479,000 | 0 | 1,479,000 | 1        |  |
| 2                                                                                   | Học phí đợt 1: Nghe - Tiếng Anh 3           |  | 986,000   | 0 | 986,000   | 1        |  |
| 3                                                                                   | Học phí đợt 1: Nói - Tiếng Anh 4            |  | 986,000   | 0 | 986,000   | <b>V</b> |  |
| 4                                                                                   | Học phí đợt 1: Logic học đại cương          |  | 986,000   | 0 | 986,000   | 1        |  |
| 5                                                                                   | Học phí đợt 1: Nói - Tiếng Anh 3            |  | 986,000   | 0 | 986,000   |          |  |
| 6                                                                                   | Học phí đợt 1: Viết - Tiếng Anh 4           |  | 986,000   | 0 | 986,000   | 1        |  |
| 7                                                                                   | Học phí đợt 1: Lý thuyết dịch               |  | 986,000   | 0 | 986,000   | <b>V</b> |  |
| 8                                                                                   | Học phí đợt 1: Nghe - Tiếng Anh 4           |  | 986,000   | 0 | 986,000   | 1        |  |
| 9                                                                                   | Học phí đợt 1: Đọc - Tiếng Anh 4            |  | 986,000   | 0 | 986,000   |          |  |
| TỔNG SỐ TIỀN PHẢI NỘP:                                                              |                                             |  |           |   |           |          |  |

| Lưu ý:<br>- Nhấp nút <b>Chấp nhận thanh toán Online</b> để thực hiện thanh toán qua Internet<br>- Sau khi thực hiện giao dịch, bạn phải chờ 5-10 phút mới có thể tiến hành các giao dịch tiếp theo. | 2<br>Ngân hàng thanh toán:<br>Ngân hàng VCB |                             | ~                 |
|----------------------------------------------------------------------------------------------------|---------------------------------------------|-----------------------------|-------------------|
| - Nhập nút <b>Hủy bó</b> nêu bạn muốn hủy giao dịch                                                                                                    | 3 🖒                                         | CHẤP NHẬN THANH TOÁN ONLINE | HỦY BỎ GIAO DỊCH  |
| COPYRIGHT ©2023 TRƯỜNG ĐẠI HỌC M                                                                                                    | Ở HÀ NỘI                                    | Sir                         | nh viên Online: 0 |
|                                                                                                    |                                             | К                           | hách Online: 0    |

# Bước 5: Quét mã để thanh toán

- Sinh viên sử dụng App ngân hàng để quét mã thanh toán và giao dịch

Cổng thanh toán tự động qua ngân hàng

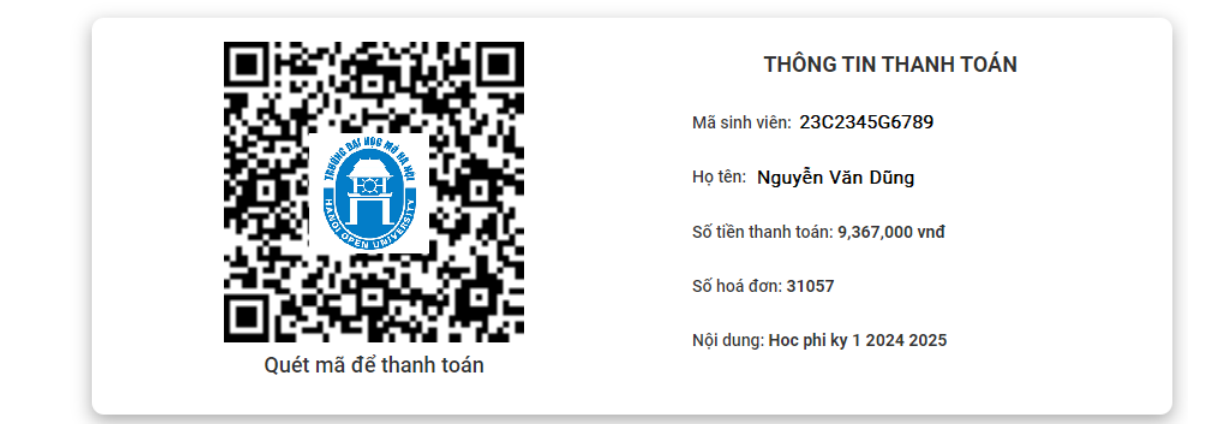

#### Lưu ý:

- Sinh viên nộp học phí đúng mã QR của kỳ học được cung cấp
- Mã QR nộp học phí được cung cấp 1 lần/ 1 kỳ học (Mã QR nộp học phí của mỗi kỳ sẽ khác nhau tương ứng với số tiền phải nộp học phí theo kỳ học của từng sinh viên)
- Không thực hiện thanh toán nhiều lần trên 1 mã QR (mỗi mã QR là 1 thanh toán nộp học phí khác nhau của từng sinh viên)
- Không mượn mã QR hoặc thanh toán mã QR của người khác (sinh viên khác)

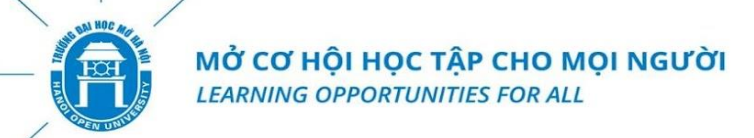

#### Bước 6: Tra cứu thông tin giao dịch sau khi thanh toán qua Ngân hàng thành công

- Sinh viên chọn tra cứu chức năng "lịch sử giao dịch"

|                        | ≡                                    |                     |                 |                                    |           | ⊠т                      | in nhắn 📫 Đổi mật khẩ | u Ů Đăng xuất |
|------------------------|--------------------------------------|---------------------|-----------------|------------------------------------|-----------|-------------------------|-----------------------|---------------|
|                        | LỊCH SỬ GIAO DỊCH THANH TOÁN HỌC PHÍ |                     |                 |                                    |           |                         |                       |               |
|                        | stt                                  | THỜI ĐIỂM GIAO DICH | MÃ GIAO<br>DịCH | NỘI DUNG                           | SỐ TIỀN   | HÌNH THỨC<br>Thanh toán | KẾT QUẢ GIAO DỊCH     | #             |
|                        | 1                                    | 19/09/2024 12:43:01 | 31057           | Hoc phi hoc ky 1 nam hoc 2024 2025 | 9,367,000 | Internet                | Chưa thanh toán tiền  | Xem chi tiết  |
|                        | 2                                    | 19/09/2024 11:30:09 | 30828           | Hoc phi hoc ky 1 nam hoc 2024 2025 | 9,367,000 | Internet                | Chưa thanh toán tiền  | Xem chi tiết  |
| SƠ YẾU LÝ LỊCH         |                                      |                     |                 |                                    |           |                         |                       |               |
| 🔳 CHƯƠNG TRÌNH ĐÀOTẠO  |                                      |                     |                 |                                    |           |                         |                       |               |
| 🛕 CẢNH BÁO HỌC TẬP     |                                      |                     |                 |                                    |           |                         |                       |               |
| 🚍 THANH TOÁN HỌC PHÍ 🗸 |                                      |                     |                 |                                    |           |                         |                       |               |
| 器 Thanh toán Online    |                                      |                     |                 |                                    |           |                         |                       |               |
| 🕙 Lịch sử giao dịch    |                                      |                     |                 |                                    |           |                         |                       |               |
|                        |                                      |                     |                 |                                    | r .       |                         |                       |               |

- Tra cứu thông tin chi tiết giao dịch tại chức năng "Xem chi tiết"

TRA CỨU THÔNG TIN CHI TIẾT GIAO DỊCH

Thông tin chi tiết giao dịch

| Mã giao dịch:<br>Thời điểm giao dịch:<br>Số tiền giao dịch:<br>Kết quả giao dịch: | 31057<br>19/09/2024 12:43:01<br>9,367,000<br>Chưa thanh toán tiền |                    |
|-----------------------------------------------------------------------------------|-------------------------------------------------------------------|--------------------|
| STT                                                                               | KHOẢN HỌC PHÍ, LỆ PHÍ                                             | SỐ TIỀN NỘP        |
| 1                                                                                 | Học phí đợt 1: Ngoại ngữ II.3 (Tiếng Trung)                       | 1,479,000          |
| 2                                                                                 | Học phí đợt 1: Nghe - Tiếng Anh 3                                 | 986,000            |
| 3                                                                                 | Học phí đợt 1: Nói - Tiếng Anh 4                                  | 986,000            |
| 4                                                                                 | Học phí đợt 1: Logic học đại cương                                | 986,000            |
| 5                                                                                 | Học phí đợt 1: Nói - Tiếng Anh 3                                  | 986,000            |
| 6                                                                                 | Học phí đợt 1: Viết - Tiếng Anh 4                                 | 986,000            |
| 7                                                                                 | Học phí đợt 1: Lý thuyết dịch                                     | 986,000            |
| 8                                                                                 | Học phí đợt 1: Nghe - Tiếng Anh 4                                 | 986,000            |
| 9                                                                                 | Học phí đợt 1: Đọc - Tiếng Anh 4                                  | 986,000            |
|                                                                                   |                                                                   | N PHIẾU THANH TOÁN |

### Lưu ý:

- Kết quả thực hiện giao dịch được ghi nhận thành công khi ngân hàng hoàn tất việc thanh toán và gạch nợ học phí của sinh viên.

#### Phiếu báo lỗi: https://forms.gle/LCw3TyiT8P4U33Aw6

# Anh/chị cần hỗ trợ vui lòng liên hệ hotline theo khung giờ:

- Thầy Đức: 096.844.5585 (7h00 11h00)
- Thầy Toàn: 037.342.2169 (11h00 14h00)
- Thầy Nhất: 097.460.8136 (14h00 18h00)
- Thầy Dũng: 033.660.0373 (18h00 22h00)